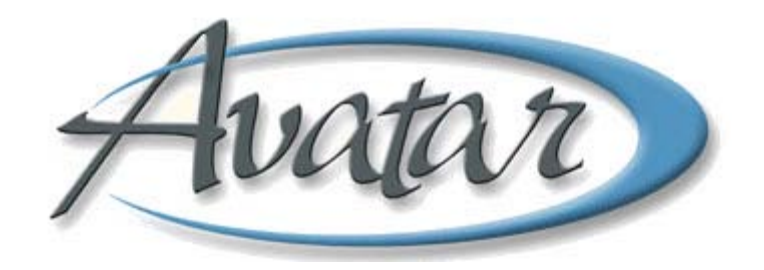

## **Consent Forms**

## **Table of Contents**

| LESSON SCENARIO                                              | .2 |
|--------------------------------------------------------------|----|
| UNDERSTANDING CONSENT FORMS                                  | .3 |
| WHO CAN PERFORM THIS FUNCTION?                               | .3 |
| MENU PATHS                                                   | 3  |
| APPLICATION FOR SERVICES AND CONSENT TO TREATMENT            | .4 |
| Application for Services and Consent to Tx Tab Page 1        | .4 |
| Application for Services and Consent to Tx Tab Page 2        | .5 |
| Acknowledgment of Receipt of Notice of Privacy Pr Tab Page 1 | .5 |
| Acknowledgment of Receipt of Notice of Privacy Pr Tab Page 2 | .6 |
| AUTHORIZATION FOR USE OR DISCLOSURE OF PHI                   | .7 |
| Authorization for Use or Disclosure of PHI Page 1            | .7 |
| Authorization for Use or Disclosure of PHI Page 2            | .8 |
| Authorization for Use or Disclosure of PHI Page 3            | .8 |
| REQUEST FOR ACCESS TO PHI                                    | .9 |
| Request for Access to PHI Page 1                             | .9 |
| Request for Access to PHI Page 2                             | 10 |
| VERBAL AUTHORIZATION FOR RELEASE OF PHI TO FAMILY            | 11 |
| Verbal Authorization for Release of PHI to Family Page 1     | 11 |
| Verbal Authorization for Release of PHI to Family Page 2     | 12 |
| VERIFICATION FOR CONSENT TO MEDICATION                       | 13 |
| Verification for Consent to Medication Tab Page 1            | 13 |
| Verification for Consent to Medication Tab Page 2            | 14 |
| Verification for Consent to Medication Tab Page 3            | 15 |

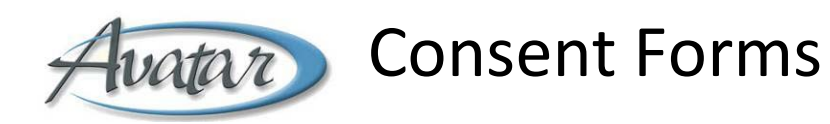

In this lesson you will learn to print customized copies of all consent forms for a client.

You will find you can gather signatures for consents using an electronic signature pad similar to signature pads in a grocery store.

You will also learn that using a signature pad is not always possible and that those involved in a consent may need to sign a printed hard copy of the consent. If so, the administrator would then scan the consent into Avatar so there is a signed consent on record.

#### **Lesson Objectives**

- Understand how to access and use the following client consent forms:
  - o Authorization for Use or Disclosure of PHI
  - Application for Services and Consent to Treatment
  - o Request for Access to PHI
  - Verbal Authorization for Release of Phi to Family
  - o Verification of Consent to Medication

## **LESSON SCENARIO**

Pablo Parsley is a new client. To begin services, you need to review BHRS Notice of Privacy Practices with him and have him sign a copy of the Application for Services and Consent to Treatment form. You also ask him to sign a consent authorizing BHRS to release PHI information to his family. You create and print the consent forms in Avatar. Pablo can choose to sign the electronic signature pad, or sign a hard copy of the consent forms and your administrator scans the signed consents into Avatar. You return the signed copy of the consent forms for Adam to take with him.

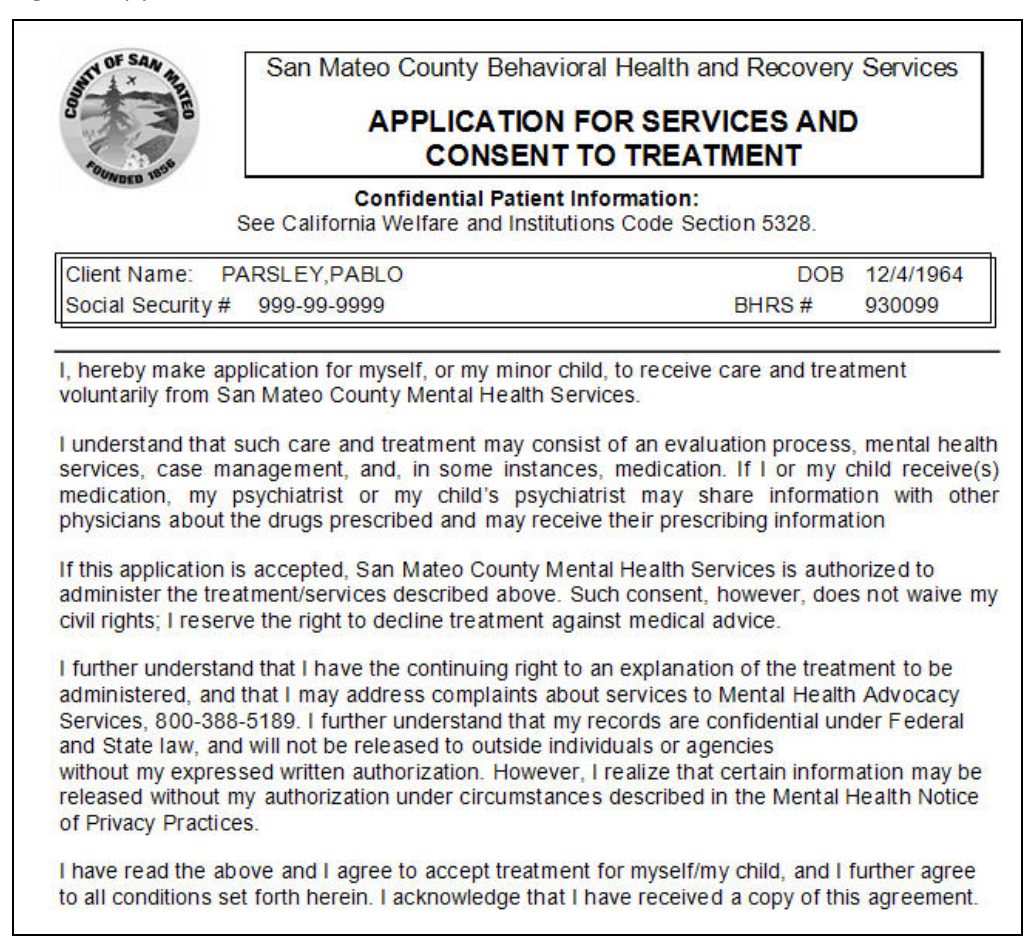

## **UNDERSTANDING CONSENT FORMS**

Consent Forms are generated in Avatar. Signature pads, similar to signature pads in grocery store, allow you to collect an electronic version of the client's signature. For clients who are unwilling or unable to use a signature pad, print a hard copy of the Avatar-generated consent for the client to sign. Your administrator then scans a copy of the signed document and gives the original to the client.

**NOTE:** If the administrator is not available to scan the document, make a photocopy for the administrator to scan at a later time and give the original to the client.

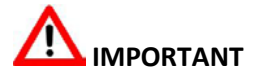

Even if the client has signed a paper consent form, you must always enter the information in the electronic consent form in Avatar so the information will appear on Avatar reports. This also generates a reminder when a new consent is due.

## **WHO CAN PERFORM THIS FUNCTION?**

Generally, clinicians create and print the forms to review with their clients. If the client does not use the signature pad, ask your administrator to scan a hard copy of a hand-signed consent form into Avatar.

## **MENU PATHS**

Avatar CWS→Consents→Application for Services and Consent to Tx Avatar CWS→Consents→Authorization for Use or Disclosure of PHI Avatar CWS→Consents→Request for Access to PHI Avatar CWS→Consents→Verbal Authorization for Release of PHI to Family Avatar CWS→Consents→Verification of Consent to Medication

## **APPLICATION FOR SERVICES AND CONSENT TO TREATMENT**

This consent should be completed, printed, and signed by the client at the first meeting of the client and clinician. If the client uses a signature pad, print a signed copy to give the client. If the client does not use a signature pad, print a copy for the client to sign and ask your administrator to scan it into the client's record in Avatar.

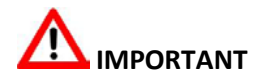

Even if the client has signed a paper consent form, you must always enter the information in the electronic consent form in Avatar so the information will appear on Avatar reports, as well as create an automatic reminder when a new consent is due.

# 

An individual's right to notification of a provider's privacy practices is a key element in federal privacy regulations. Federal regulations require that you give clients the Privacy Notice no later than the date of the first service delivery. This provides an immediate opportunity for individuals to discuss privacy practices and any concerns with their health care providers.

#### APPLICATION FOR SERVICES AND CONSENT TO TX TAB PAGE 1

Use this tab to record the client's name, date of birth, social security number, and to enter the client's and clinician's signature.

**NOTE:** If the client is unable or unwilling to use the signature pad, create the consent in Avatar and print a hard copy for the client to sign and ask the administrator to scan it into the client's record.

| AVPMCONV (LIVE) - PARSLEY, PABLO (0         | 00930099)/Applicatio | on for Services and Cons     | ent to Tx   |             |   |          |
|---------------------------------------------|----------------------|------------------------------|-------------|-------------|---|----------|
| Eile Edit Favorites Avatar PM Avatar CWS A  | watar MSO            |                              |             |             |   | Help     |
| Page 1 of 2                                 |                      |                              |             | - <b>B</b>  |   | 36<br>AE |
| PARSLEY, PABLO (000930099) Date Of Birth: 1 | 2/04/1964; Sex: Male |                              |             |             |   |          |
| Application for Services and Consent to Tx  | Acknowledgement of   | Receipt of Notice of Privacy | Pr          |             |   |          |
| Client Name                                 |                      | Social Security Number       | 99          | 9-99-9999   |   |          |
| PARSLEY, PABLO                              |                      | Application for Services a   | nd Concentt | o Treatment |   |          |
| Date of Birth                               |                      | Client Agrees to Accent      | Treatment   | o neatment  | - |          |
| 12/04/1964                                  |                      |                              |             |             |   |          |
|                                             |                      |                              |             |             | - |          |
|                                             |                      |                              |             |             |   |          |
|                                             |                      |                              |             |             |   |          |
| Client/Parent or Guardian Signature         |                      | Clinician Signature          |             |             | 1 |          |
|                                             |                      |                              |             |             |   |          |
|                                             |                      |                              |             |             |   |          |
|                                             |                      |                              |             |             |   |          |
| Get Signature                               |                      |                              | Get Signa   | ture        |   |          |
|                                             |                      |                              | act signa   |             |   |          |
| Client/Barant or Cupylian Date              |                      | Clinician Rignature Date     | -           |             |   |          |
|                                             |                      |                              |             |             |   |          |
|                                             |                      | 03/03/2010                   |             |             |   |          |
|                                             |                      |                              |             |             |   |          |
|                                             |                      |                              |             |             |   |          |

#### APPLICATION FOR SERVICES AND CONSENT TO TX TAB PAGE 2

If client refuses or is unable to sign the consent, record the reason and date here.

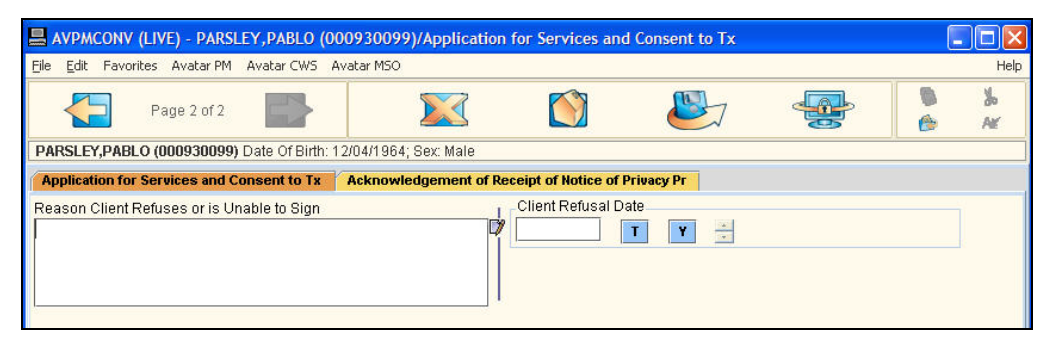

#### ACKNOWLEDGMENT OF RECEIPT OF NOTICE OF PRIVACY PR TAB PAGE 1

Use this page to indicate whether or not the client received a Notice of Privacy Practices and to enter the client's and the clinician's signatures.

**NOTE:** If the client is unable or unwilling to use the signature pad, have the client sign a paper copy of the consent and ask your administrator to scan it into the client's record.

## 

Even if the client has signed a paper consent form, you must always enter the information in the electronic consent form in Avatar so the information will appear on Avatar reports, as well as create an automatic reminder when a new consent is due.

| 🖶 AVPMCONV (LIVE) - PARSLEY,PABLO (0009300                                                                                                    | 99)/Application  | for Services and       | Consent to Tx         |          | . 🗆 🛛        |
|----------------------------------------------------------------------------------------------------|------------------|------------------------|-----------------------|----------|--------------|
| Eile Edit Favorites Avatar PM Avatar CWS Avatar MS                                                                                                    | ю                |                        |                       |          | <br>Help     |
| Page 1 of 2                                                                                                    |                  |                        |                       | <b>_</b> | <br>36<br>Ar |
| PARSLEY, PABLO (000930099) Date Of Birth: 12/04/19                                                                                                    | 64; Sex: Male    |                        |                       |          |              |
| Application for Services and Consent to Tx Ackno                                                                                                    | wledgement of Re | eceipt of Notice of Pr | ivacy Pr              |          |              |
| Consent and Acknowledgement of Receipt of Notice of<br>Practices<br>© Client acknowledge receiving copy of NPP<br>Client was not offered NPP<br>Client offered NPP but refused to accept | if Privacy       | - Clinician Signature  | 9- NPP<br>Get Signatu | re       | -            |

### ACKNOWLEDGMENT OF RECEIPT OF NOTICE OF PRIVACY PR TAB PAGE 2

This page allows you to choose the language the consent will print in.

| 00930099)/Applicatio  | on for Services and  | d Consent to Tx                                                                                                    |                                                                                                    |                                                                                                    |                                                                                                    |
|-----------------------|----------------------|----------------------------------------------------------------------------------------------------|----------------------------------------------------------------------------------------------------|----------------------------------------------------------------------------------------------------|----------------------------------------------------------------------------------------------------|
| Avatar MSO            |                      |                                                                                                    |                                                                                                    |                                                                                                    | Help                                                                                                    |
|                       |                      |                                                                                                    | ÷                                                                                                    | •                                                                                                    | 36<br>Af                                                                                                    |
| 12/04/1964; Sex: Male |                      |                                                                                                    |                                                                                                    |                                                                                                    |                                                                                                    |
| Acknowledgement of    | Receipt of Notice of | Privacy Pr                                                                                                    |                                                                                                    |                                                                                                    |                                                                                                    |
|                       | Clinician Signatu    | ire Date - NPP not O                                                                                                    | ffered                                                                                                    |                                                                                                    |                                                                                                    |
|                       | Choose Languag       | e to Print Consent                                                                                                    |                                                                                                    |                                                                                                    | -                                                                                                    |
|                       | English              |                                                                                                    |                                                                                                    | •                                                                                                    |                                                                                                    |
|                       |                      |                                                                                                    |                                                                                                    |                                                                                                    |                                                                                                    |
|                       |                      |                                                                                                    |                                                                                                    |                                                                                                    |                                                                                                    |
|                       |                      |                                                                                                    |                                                                                                    |                                                                                                    |                                                                                                    |
|                       | 00930099)/Applicatio | 00930099)/Application for Services and<br>Avatar MSO<br>12/04/1964; Sex: Male<br>Acknowledgement of Receipt of Notice of<br>Clinician Signatu<br>Choose Languag<br>English | 00930099)/Application for Services and Consent to Tx<br>Avatar MSO<br>12/04/1964; Sex: Male<br>Acknowledgement of Receipt of Notice of Privacy Pr<br>Clinician Signature Date - NPP not O<br>T Y S<br>Choose Language to Print Consent<br>English | 00930099)/Application for Services and Consent to Tx<br>Avatar MSO<br>I 2/04/1964; Sex: Male<br>Acknowledgement of Receipt of Notice of Privacy Pr<br>Clinician Signature Date - NPP not Offered<br>Clinician Signature Date - NPP not Offered<br>Choose Language to Print Consent<br>English | 00930099)/Application for Services and Consent to Tx         Avatar MSO         In 2004/1964; Sex: Male         Acknowledgement of Receipt of Notice of Privacy Pr         Clinician Signature Date - NPP not Offered.         Image: Choose Language to Print Consent         English |

## AUTHORIZATION FOR USE OR DISCLOSURE OF PHI

Use this consent to affirm the basic right of the client to privacy of medical information, including the right to request or to limit disclosures, except for those situations where existing law allows or requires disclosure without client authorization.

The request to disclose personal health information (PHI) related to treatment must be in writing. The request may be written on a Behavioral Health Services form or on another document that includes all the mandated information.

**NOTE:** If the client is unable or unwilling to use the signature pad, have the client sign a paper copy of the consent and ask your administrator to scan it into the client's record.

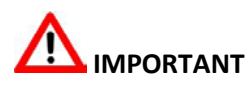

Even if the client has signed a paper consent form, you must always enter the information in the electronic consent form in Avatar so the information will appear on Avatar reports, as well as create an automatic reminder when a new consent is due.

#### AUTHORIZATION FOR USE OR DISCLOSURE OF PHI PAGE 1

Use this page to document the start and end dates for the consent, the person/organization requesting the information, and the specific information being authorized for disclosure.

| 📕 AVPMTEST (SAMPLE) - APPLE,ADAM (000000390)/Authorizati                                                                                                    | ion for Use or Disclosure of PHI                                                                                                    | $\mathbf{X}$ |
|----------------------------------------------------------------------------------------------------|----------------------------------------------------------------------------------------------------|--------------|
| <u>Fi</u> le <u>E</u> dit Favorites Avatar PM Avatar CWS                                                                                                    | H                                                                                                    | Help         |
| Page 1 of 3 📑                                                                                                    |                                                                                                    | ,            |
| ADAM APPLE (000000390) Client's Home Phone: 650-286-8466; Date                                                                                                    | Of Birth: 01/01/1984; Sex: Male                                                                                                    |              |
| Authorization for Use or Disclosure of PH                                                                                                    |                                                                                                    |              |
| Authorization Date          Authorization Date         10/08/2009         T       Y         Authorization Valid For One Year or Until (Specify date sconer than one year)         T       Y         Client Name         APPLE,ADAM         Date of Birth         D1/01/1984       T         Social Security Number       555-12-1234         Clinic/Unit Exchanging Health Information         410101 NORTH COUNTY ADULT | Clinic/Unit - Zip Code 94401  Person/Organization Requesting Health Information  Person/Organization - Street  Person/Organization - City  Person/Organization - State Person/Organization - ZIP Code Person/Organization - Phone |              |
| Clinic/Unit - Street Clinic/Unit - City Clinic/Unit - City Clinic/Unit - State                                                                                                    | This Authorization applies to the following information (Select one<br>or more)<br>Ø Assessment Including Diagnosis<br>Discharge Summary<br>Entire Health Record with history of<br>Ø Treatment Plan                              |              |
| Option<br>Complete                                                                                                    | Tel Chart Paview                                                                                                    |              |
| Authorization for Use or Disclosure of PHI                                                                                                    | Chart Review                                                                                                    |              |

#### AUTHORIZATION FOR USE OR DISCLOSURE OF PHI PAGE 2

Use this page to restrict the information to be released and to specify the contact information for the person you are sending the client's health information to.

| AVPMCONV (LIVE) - APPLE, ADAM (000930026)/Authorization                                    | for Use or Disclosure of PHI                    |                             |
|--------------------------------------------------------------------------------------------|-------------------------------------------------|-----------------------------|
| Eile Edit Favorites Avatar PM Avatar CWS Avatar MSO                                        |                                                 | Help                        |
| Page 2 of 3                                                                                | 🖄 避 🚭                                           | Nation Nation Nation Nation |
| APPLE,ADAM (000930026)                                                                     |                                                 |                             |
| Authorization for Use or Disclosure of PHI                                                 |                                                 |                             |
| No more than the Specified Below<br>O Only information from (date)<br>O Only the following | Information Used For Other Purposes (Specify)   |                             |
| Only Information From                                                                      | Send my Health Information to - Name            |                             |
|                                                                                            | Fax Number                                      |                             |
| Only Information To                                                                        | Phone Number                                    |                             |
| Only The Following Health Information                                                      | Street                                          |                             |
| L,                                                                                         | city                                            |                             |
|                                                                                            | State                                           |                             |
|                                                                                            | Zip Code                                        |                             |
| This Information Will Be Used For The Following Purpose(s)                                 | Legal Representative Relationship to the Client |                             |
| Assessment / Treatment                                                                     | <u>[]</u>                                       | -                           |
| Consultation / 2nd Opinion     Other (Specify)                                             |                                                 |                             |
|                                                                                            |                                                 |                             |
|                                                                                            |                                                 |                             |
|                                                                                            |                                                 |                             |
|                                                                                            |                                                 |                             |
|                                                                                            |                                                 |                             |
| Ostion                                                                                     |                                                 |                             |
| Complete                                                                                   |                                                 |                             |
| Authorization for Use or Disclosure of PHI                                                 | Chart Review                                    |                             |

#### AUTHORIZATION FOR USE OR DISCLOSURE OF PHI PAGE 3

Use this page to indicate a revocation address and to gather the necessary signatures.

| 🖶 AVPMTEST (SAMPLE) - APPLE,ADAM (000000390)/Authorizati       | on for Use or Disclosure of PHI                 |               |
|----------------------------------------------------------------|-------------------------------------------------|---------------|
| Eile Edit Favorites Avatar PM Avatar CWS                       |                                                 | Help          |
| Page 3 of 3                                                    |                                                 | ► 36<br>(> A¥ |
| ADAM APPLE (000000390) Client's Home Phone: 650-286-8466; Date | Of Birth: 01/01/1984; Sex: Male                 |               |
| Authorization for Use or Disclosure of PHI                     |                                                 |               |
| Revocation Delivered to - Street                               | Client Signature Date                           |               |
| Revocation Delivered to - City                                 | Witness of Client/Representative Signature      |               |
| Revocation Delivered to - State                                |                                                 |               |
| Revocation Delivered to ZIP Code                               | Get Signature                                   |               |
|                                                                | Witness Signature Date                          |               |
|                                                                | Legal Representative Relationship to the Client |               |
| Get Signature                                                  |                                                 |               |
|                                                                |                                                 |               |
| Option                                                         |                                                 |               |
| Complete                                                       | Chart Davis                                     |               |
| Authorization for Use or Disclosure of PHI                     | Chart Review                                    |               |

## **REQUEST FOR ACCESS TO PHI**

Behavioral Health clients and certain client representatives shall be guaranteed access to their protected health information (PHI) upon written request. Clients and/or the client's representative shall be assisted, wherever necessary, in completing the required written request and forms. The goal is to enhance access by assisting the client or the client's representative in determining what information is wanted and why. Based upon this determination, the further goal is to provide a timely response that meets the client's wishes and is also clinically and legally sound.

**NOTE:** If the client is unable or unwilling to use the signature pad, have the client sign a paper copy of the consent and ask your administrator to scan it into the client's record.

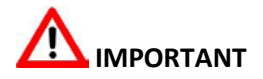

Even if the client has signed a paper consent form, you must always enter the information in the electronic consent form in Avatar so the information will appear on Avatar reports, as well as create an automatic reminder when a new consent is due.

#### **REQUEST FOR ACCESS TO PHI PAGE 1**

Use this page to specify why the client or the client's representative is requesting PHI information and what information is being requested.

| AVPMTEST (SAMPLE) - APPLE, ADAM (000000390)/Request for                                                          | Access to PHI                                       |         |
|----------------------------------------------------------------------------------------------------|-----------------------------------------------------|---------|
| <u>E</u> ile <u>E</u> dit Favorites Avatar PM Avatar CWS                                                         |                                                     | Help    |
| Page 1 of 2                                                                                                    | 🔯 🕹 😔                                               | Ъ<br>AE |
| ADAM APPLE (000000390) Episode: 1 Client's Home Phone: 650-286-8                                                 | 3466; Date Of Birth: 01/01/1984; Sex: Male          |         |
| Request for Access to PHI                                                                                        |                                                     |         |
| Client Name APPLE,ADAM Date of Birth                                                                             | Only Records To                                     |         |
| Request for Access to PHI                                                                                        | I am requesting access to my health information for |         |
| All health information pertaining to any medical, mental or physical<br>condition and treatment received -Except | Authorized Representative Name                      |         |
| Billing/Claims Information From                                                                                  | Legal Relationship                                  |         |
| T Y R                                                                                                    | Person requesting Public Health Information         |         |
|                                                                                                    | Client Signature                                    |         |
| Only The Following Records or Types of Health Information<br>(Including Dates)                                   |                                                     |         |
| Only Records From                                                                                                | Get Signature                                       |         |
| Ortion                                                                                                    |                                                     |         |
| Complete                                                                                                    |                                                     |         |
| Request for Access to PHI                                                                                        | 🔛 Chart Review                                      |         |

### **REQUEST FOR ACCESS TO PHI PAGE 2**

Use this page for gathering signatures and indicating the signature dates.

| AVPMTEST (SAMPLE) - APPLE,ADAM (000                           | 0000390)/Request for Ac | cess to PHI         |                      |            |          |         |
|---------------------------------------------------------------|-------------------------|---------------------|----------------------|------------|----------|---------|
| Eile Edit Favorites Avatar PM Avatar CWS                      |                         |                     |                      |            |          | Help    |
| Page 2 of 2                                                   |                         |                     |                      | ÷          | <b>b</b> | Ж<br>АК |
| ADAM APPLE (000000390) Episode: 1 Client's                    | Home Phone: 650-286-848 | 6; Date Of Birth: I | 01/01/1984; Sex: Mai | e          |          |         |
| Request for Access to PHI                                     |                         |                     |                      |            |          |         |
| Client Signature Date                                         |                         | Vitness Signature   | 3                    |            |          |         |
|                                                               |                         |                     | Get Signat           | ure        |          |         |
| Get Signature Date Signed by Parent, Guardian or Represer T Y | ntative                 | Witness Signatur    | e Date<br>T Y *      |            |          | ]       |
| Option                                                        |                         |                     |                      |            |          |         |
| Request for Access to I                                       | PHI                     |                     | 🔜 Ch                 | art Review |          |         |

## VERBAL AUTHORIZATION FOR RELEASE OF PHI TO FAMILY

Because family members are often the most consistent and knowledgeable advocates for their loved ones, it is recommended that staff review the Verbal Authorization for Release of PHI to Family with clients on admission, or as appropriate, so that it is readily available for review in the circumstance of an inquiry from a concerned person.

**NOTE:** If the client is unable or unwilling to use the signature pad, have the client sign a paper copy of the consent and ask your administrator to scan it into the client's record.

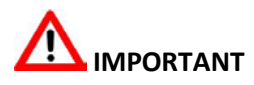

Even if the client has signed a paper consent form, you must always enter the information in the electronic consent form in Avatar so the information will appear on Avatar reports, as well as create an automatic reminder when a new consent is due.

#### VERBAL AUTHORIZATION FOR RELEASE OF PHI TO FAMILY PAGE 1

Use this page to specify what information can be discussed and with whom.

| AVPMTEST (SAMPLE) - APPLE,ADAM (000000390)/V                                | erbal Auti | norization for l  | Release of PHI to | o Family      |     |         |
|-----------------------------------------------------------------------------|------------|-------------------|-------------------|---------------|-----|---------|
| Eile Edit Favorites Avatar PM Avatar CWS                                    |            |                   |                   |               |     | Help    |
| Page 1 of 2                                                                 |            |                   |                   | ÷             |     | Ъ<br>Аг |
| ADAM APPLE (000000390) Client's Home Phone: 650-286-                        | 8466; Date | Of Birth: 01/01/1 | 984; Sex: Male    |               |     |         |
| Verbal Authorization for Release of PHI to Family                           |            |                   |                   |               |     |         |
| Client Name                                                                 | ,          | Address - State   | 9                 |               |     |         |
| APPLE,ADAM                                                                  |            | CA                |                   |               |     |         |
| Date of Birth                                                               |            | Address - ZIP (   | Code              | 94401         |     |         |
| 01/01/1984 T Y                                                              |            | Phone Numbe       | r                 | 650-555-1902  |     | ¬       |
| I Authorize to Verbally Discuss The Following Information                   |            | Decignated Pr     | veon 1 Polotionek | 1000 000 1002 |     |         |
| ✓ My goals in the program                                                   |            | Father            | rson i Relationsi | μp            |     |         |
| My medication                                                               |            | Name of Desig     | insted Person 2   |               |     |         |
| My general Physical and Mental Health                                       |            |                   |                   |               |     |         |
| Special problem areas (please specify)     My general status in the program |            | Address (Pers     | on 2) - Street    |               |     |         |
| W How to support my progress in the progr                                   |            |                   |                   |               |     |         |
| Other Information Authorized                                                |            | Address (Pers     | on 2) - Citv      |               |     |         |
|                                                                             |            | ,                 |                   |               |     |         |
| Name of Designated Person 1                                                 |            | Address - ZIP (   | Code              |               |     |         |
| APPLE,ARTHUR                                                                | Ĩ          | Addroce (Pore     | on 2) - State     |               |     |         |
| Address - Street                                                            |            |                   |                   |               |     |         |
| 2130 EL CAMINO REAL                                                         | ]          | Phone Numbe       | r (Percon 2)      |               |     | - I     |
| Address - City                                                              |            | Declarate 10      |                   |               |     |         |
| SAN MATEO                                                                   | ]          | Designated Pe     | rson 2 Relationsr | np            |     |         |
|                                                                             |            |                   |                   |               |     |         |
| Option                                                                      |            |                   |                   |               |     |         |
| Complete                                                                    |            |                   |                   |               |     |         |
| 📟 Verbal Authorization for Release of PHI t                                 | BHRS Clien | t Relationships   |                   | 🛄 Chart Rev   | iew |         |

### VERBAL AUTHORIZATION FOR RELEASE OF PHI TO FAMILY PAGE 2

Use this page to gather signatures and indicate signature dates.

| AVPMTEST (SAMPLE) - APPLE, ADAM (000           | )<br>000390)/Verbal Autho | rization for Release                  | of PHI to Family           |            |           |
|------------------------------------------------|---------------------------|---------------------------------------|----------------------------|------------|-----------|
| Eile Edit Favorites Avatar PM Avatar CWS       |                           |                                       |                            |            | Help      |
| Page 2 of 2                                    |                           | <u>()</u>                             |                            |            | ¥6<br>А£″ |
| ADAM APPLE (000000390) Client's Home Phot      | ne: 650-286-8466; Date O  | f Birth: 01/01/1984; Sex              | : Male                     |            |           |
| Verbal Authorization for Release of PHI to Fam | ily                       |                                       |                            |            |           |
| Client Signature                               |                           | Treating Clinician Sign<br>10/08/2009 | nature Date                |            |           |
|                                                |                           | -Signature of Parent, G               | uardian or Autronzed Repr  | esentative |           |
| Client Signature Date                          |                           |                                       | Get Signature              |            |           |
|                                                |                           | Data Qiana di Ini Danan               |                            | ···-       |           |
| Signature of Treating Clinician                |                           | Date Signed by Paren                  | r, Guardian or Representat | Ive        |           |
| Get Signature                                  |                           |                                       |                            |            |           |
|                                                |                           |                                       |                            |            |           |
|                                                |                           |                                       |                            |            |           |
|                                                |                           |                                       |                            |            |           |
| Option                                         |                           |                                       |                            |            |           |
| Complete                                       |                           |                                       |                            |            |           |
| 📟 Verbal Authorization for Release of PHI t    | 📰 BHRS Client #           | Relationships                         | 🛄 Chart Re                 | eview      |           |

## VERIFICATION FOR CONSENT TO MEDICATION

Use this consent to document the client's consent to be treated with medication. It collects the physician name and any known side effects to medicine.

**NOTE:** If the client is unable or unwilling to use the signature pad, have the client sign a paper copy of the consent and ask your administrator to scan it into the client's record.

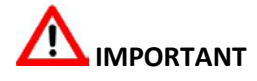

Even if the client has signed a paper consent form, you must always enter the information in the electronic consent form in Avatar so the information will appear on Avatar reports, as well as create an automatic reminder when a new consent is due.

#### VERIFICATION FOR CONSENT TO MEDICATION TAB PAGE 1

Selecting a check box next to a family of medication activates the associated text fields. Click in the text area and enter the names of specific medications.

| AVPMCONV (LIVE) - APPLE, ADAM (000930096)/Verification of                                                                                                    | Consent to Medication                 |            |
|----------------------------------------------------------------------------------------------------|---------------------------------------|------------|
| Eile Edit Favorites Avatar PM Avatar CWS Avatar MSO                                                                                                    |                                       | Help       |
| Page 1 of 3 📑 🔀                                                                                                    | 🖄 🕹 😔 🏅                               | ¥.<br>Ас   |
| APPLE,ADAM (000930096) Episode: 1 Date Of Birth: 03/01/1980; Sex: Ma                                                                                                    | ale                                   |            |
| Verification of Consent to Medication                                                                                                    |                                       |            |
| Client Name                                                                                                    | Anti-Extrapyramidal (EPS) Medications | -          |
| APPLE,ADAM                                                                                                    |                                       |            |
| Physician Name                                                                                                    |                                       |            |
| Process Search                                                                                                    | Antianuist.///www.stic                |            |
| Name/ID Number     O Unique Practitioner ID                                                                                                    | Antianxiety) Hypnotic                 | 0/         |
| BECHER,MATT (000012)                                                                                                    |                                       | ·          |
| Side Effects for Different Medications                                                                                                    |                                       |            |
| ADHD Medications                                                                                                    | Antidepressant                        |            |
| Anti-Extrapyramidal (EPS) Medications                                                                                                    | Prozac, Celexa                        | ₽          |
| Antianxiety / Hypnotic                                                                                                    |                                       |            |
| Antipsychotic                                                                                                    |                                       |            |
| Lithium                                                                                                    | Antipsychotic                         | <b>F</b> % |
| Mood Stabilizer                                                                                                    | Risperdal                             | 4          |
|                                                                                                    |                                       |            |
|                                                                                                    | Lithium                               |            |
| ADHD Medications                                                                                                    |                                       | 17         |
|                                                                                                    |                                       |            |
|                                                                                                    |                                       |            |
| ·                                                                                                    |                                       |            |
|                                                                                                    |                                       |            |
|                                                                                                    |                                       |            |
| Code and Code and Cod |                                       |            |
| Complete                                                                                                    |                                       |            |
| Verification of Consent to Medication                                                                                                    | 🛄 Chart Review                        |            |

### VERIFICATION FOR CONSENT TO MEDICATION TAB PAGE 2

Document the signature of the person who is consenting to medication as well as the physician's signature and the date the consent is signed.

| 🖶 AVPMCONV (LIVE) - APPLE, ADAM (000930096)/Verification of Consent to Medication |                          |     |  |
|-----------------------------------------------------------------------------------|--------------------------|-----|--|
| Eile Edit Favorites Avatar PM Avatar CWS Avatar MSO                               |                          | Hel |  |
| Page 2 of 3 📑 🕅                                                                   | <b>()</b>                |     |  |
| APPLE,ADAM (000930096) Episode: 1 Date Of Birth: 03/01/1980; Sex: Male            |                          |     |  |
| Verification of Consent to Medication                                             |                          |     |  |
| Mood Stabilizer                                                                   | Others                   |     |  |
|                                                                                   | _egal Relationship       |     |  |
| Client/parent or Guardian/Conservator Signature                                   |                          |     |  |
| Client/parent or Guardian/Conservator Signature date                              | Physician Signature Date |     |  |
| Option                                                                            |                          |     |  |
| Complete                                                                          |                          |     |  |
| Urification of Consent to Medication                                              | 🛄 Chart Review           |     |  |

### VERIFICATION FOR CONSENT TO MEDICATION TAB PAGE 3

Use this page to gather additional signatures and specify the language for printing the consent.

| AVPMCONV (LIVE) - APPLE ADAM (000930096)/Verification of Co                                   | nsent to Medication                      |  |  |
|-----------------------------------------------------------------------------------------------|------------------------------------------|--|--|
| Elle Edit Favorites Avatar PM Avatar CWS Avatar MSO                                           | Help                                     |  |  |
| Page 3 of 3 🔛 🔟 🚺                                                                             | 🔰 🛃 🧃 🚭 👗 📩                              |  |  |
| APPLE,ADAM (000930096) Episode: 1 Date Of Birth: 03/01/1980; Sex: Male                        |                                          |  |  |
| Verification of Consent to Medication                                                         |                                          |  |  |
| Vouth Signature                                                                               | ent Concurs, but choses NOT to sign      |  |  |
| I have read and acknowledged the "Acknowledgement and Agreement," and agree to the conditions |                                          |  |  |
| Client/parent or Guardian/Conservator Initials                                                | oose Language to Print Consent<br>Iglish |  |  |
| Cydon                                                                                         |                                          |  |  |
| Complete  Verification of Consent to Medication                                               | 🔛 Chart Review                           |  |  |

## Exercise 1 Create, Print, and Scan a Consent Form

In this exercise you will create an Application for Services and Consent to Treatment for a client, print a hard copy, obtain a client signature, and scan the signed copy into Avatar. **Before You Begin:** Select a fictitious client name using the Select Client icon.

- 1. Choose Avatar CWS→Consents→Application for Services and Consent to Tx from the Menu Frame.
- 2. If the Pre-Display screen appears, click the Add button to start a new consent.
- 3. The Client Name, Date of Birth, and Social Security Number fields should automatically populate.
- 4. Select Client Agrees to Accept Treatment from the Application for Services and Consent to Treatment dropdown list.
- 5. Click the T button in the Client/Parent or Guardian Date field to enter today's date.
- 6. Click the T button in the Clinician's Signature Date field to enter today's date.
- 7. Go to the Acknowledgement of Receipt of Notice of Privacy Pr tab.
- 8. Select Client Acknowledges Receiving Copy of NPP.
- 9. Click the T button in the Client Parent Signature Date NPP field to enter today's date.
- 10. Click the Forward 🔂 icon to go to page 2.
- 11. Click the T button in the Clinician Signature Date NPP field to enter today's date.
- 12. Choose English from the Choose Language to Print Consent dropdown list.
- 13. Click the Submit 🐉 icon to generate the consent.

#### DOWNLOAD THE CONSENT

- 14. If necessary, answer OK to the Download Report from Server message.
- 15. Click the Print Report 😂 icon in the upper-left corner of the window to print a hard copy of the consent for the client to sign.
- 16. When the Print dialog box appears, click OK.
- 17. Click the Close 🔀 button in the upper-right corner of the report window.
- 18. Sign the hard copy and also have client sign.
- 19. Give the signed copy of the consent to your administrator to scan into Avatar.
- 20. Give the original copy of the consent to the client.

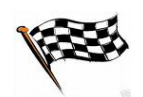